# Conversão de arquivos PDF não pesquisável para PDF pesquisável utilizando o software PDF-XChange Editor.

#### Download do software

Utilize o link a seguir para baixar o software de acordo com a sua versão do Windows: Windows 64bits: <u>https://pdf-xchange.de/DL/tracker8/editor-msi64-tracker.php</u> Windows 32bits: <u>https://pdf-xchange.de/DL/tracker8/editor-msi32-tracker.php</u>

### Instalação do software

Após baixar o arquivo de instalação do software abra o arquivo e na primeira tela clique em Next:

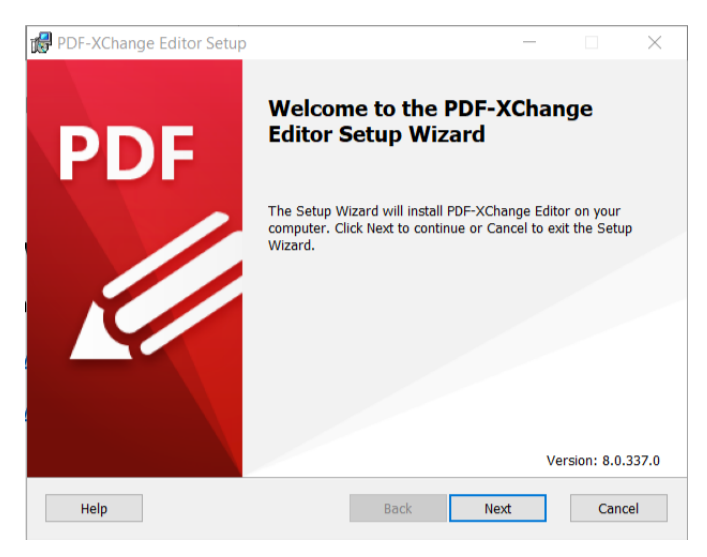

Na segunda tela, marque a opção "I accept the terms in the License Agreement" e depois clique em Next:

| rieuse reuu uie n                       | ollowing license agre                            | ement carefully                          |                                        |                                 |     |
|-----------------------------------------|--------------------------------------------------|------------------------------------------|----------------------------------------|---------------------------------|-----|
|                                         |                                                  |                                          |                                        |                                 |     |
| PDF-XChange                             | e® PDF Viewer/                                   | /Editor/Edito                            | r Plus End l                           | Jser Licens                     | e ^ |
| This License Agr                        | eement details you                               | ur rights and en                         | titlement to us                        | e the PDF-                      |     |
| XChange Editor/<br>Property.            | Editor Plus, please                              | read it carefull                         | y and treat it a                       | s valuable                      |     |
| This Agreement is<br>Products (Canada   | : between you (either<br>) Ltd. (hereinafter cal | an individual or a<br>led 'Tracker') Tra | n entity) and Tr<br>cker is willing to | acker Software<br>grant you the |     |
| following the rights<br>accompanying do | to use the Software<br>cumentation (collection   | known as PDF-><br>vely, the 'Softwar     | (Change Editor<br>e') only if you a    | and its<br>gree to be boun      | d   |
| by all of the terms                     | and conditions of th                             | is Agreement, rel                        | evant to the ver                       | sion in use as                  | ~   |
|                                         |                                                  |                                          |                                        |                                 |     |

#### Na terceira tela clique na opção Complete:

| PDF-XChange Editor Setup Choose Setup Type Choose the setup type that best suits yo                                             | ur needs                                                                                | -                                           | F                    | ×   |
|----------------------------------------------------------------------------------------------------|-----------------------------------------------------------------------------------------|---------------------------------------------|----------------------|-----|
| Egetom       Allows users to choose to where they will be insta         Egetom       Complete         All program features will | which program features will<br>led. Recommended for adv<br>I be installed. Requires the | be installed<br>anced users<br>most disk sp | f and<br>s.<br>pace. |     |
| Install PDF-XChange Editor to:                                                                                                  |                                                                                         |                                             |                      |     |
| C:\Program Files\Tracker Software\                                                                                              |                                                                                         |                                             | Change               |     |
|                                                                                                    | Back                                                                                    | Next                                        | Can                  | cel |

Na quarta tela, selecione a opção Free Version e depois clique em Next:

| 🕼 PDF-XChange Edito                                   | r Setup                         |                  | _          |     | $\times$ |
|-------------------------------------------------------|---------------------------------|------------------|------------|-----|----------|
| Registration Info<br>Please provide regis             | mation<br>tration information   |                  |            |     | PDF      |
| Please specify your na                                | ime, company, email address and | serial key, then | press Next | :.  |          |
| aree Version                                          |                                 |                  |            |     |          |
| C Licensed Version                                    | 1                               |                  |            |     |          |
| User Name:                                            |                                 |                  |            |     |          |
| E-mail:                                               |                                 |                  |            |     |          |
| Serial key or<br>activation code:<br>(Ctrl+V - paste) |                                 |                  |            |     |          |
|                                                       | Bac                             | k Nex            | t          | Can | icel     |

Finalmente clique em Install e espere o processo ser concluído:

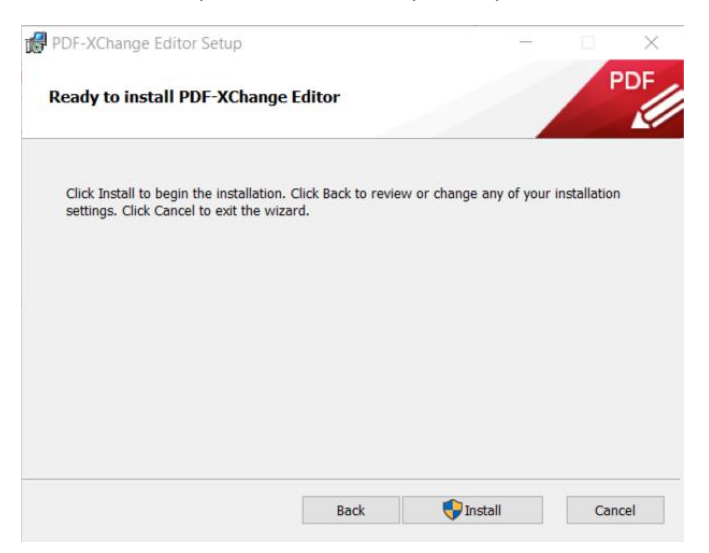

Após o processo ser concluído, clique na opção Finish:

| 🛃 PDF-XChange Editor Setup | - 🗆 X                                             |
|----------------------------|---------------------------------------------------|
| PDF                        | Completed the PDF-XChange Editor<br>Setup Wizard  |
|                            | Click the Finish button to exit the Setup Wizard. |
|                            | Launch PDF-XChange Editor                         |
|                            | Back Finish Cancel                                |

## Convertendo o arquivo PDF não pesquisável para PDF pesquisável

 Selecione o arquivo que deseja converter e clique sobre ele com o botão direito do mouse, vá até a opção "Abrir com" e em seguida escolha o PDF-XChange Editor, o software deverá ser aberto com o documento selecionado.

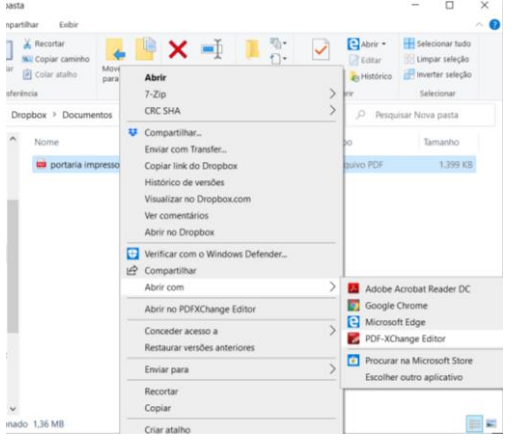

2. Com o documento aberto clique no menu "Converter" no topo e depois na opção Páginas OCR no menu imediatamente abaixo:

| 🔣 📄 · 🗔 🚔 🖂                 | • <b>A</b> • <b>5</b> • <b>c</b> • <b>(</b> ) | Ð                          | port                        | aria impressora          | as - PDF-XChan   | ge Editor               |             |                    | Ferramenta<br>Mão |                                                | Início Rápido (Ctrl+.) | ० 🚜 - 🔢       | -            | o ×      |
|-----------------------------|-----------------------------------------------|----------------------------|-----------------------------|--------------------------|------------------|-------------------------|-------------|--------------------|-------------------|------------------------------------------------|------------------------|---------------|--------------|----------|
| Arquivo Início Vis          | sualizar Comentários Segu                     | rança Formulári            | os Organizar                | Converter                | Compartilhar     | Revisar                 | Marcadores  | Ajuda              | Formato           |                                                | Pesq                   | uisa Rápida 🙀 | Pesquisa Ava | inçada ^ |
| Mão<br>The Selecionar Texto | Digitalizar Arquivos Novo                     | Rasterizar<br>Páginas Imag | a Para o Par<br>ens Word Ex | a o Para o cel PowerPoir | Páginas<br>OCB D | Otimizar<br>Ngitalizacă | Alinhar     | Converter<br>Cores |                   |                                                |                        |               |              |          |
| Ferramentas                 | Criar                                         | Modificar                  | Exporta                     | IF.                      | Of Página        | as OCR                  |             |                    |                   |                                                | 1                      |               |              |          |
| portaria impressoras        | <mark>&lt;</mark> +                           |                            |                             |                          | Recor            | nhece o tex             | to em docum | entos digita       | lizados usand     | io o Reconhecimento Ótico de Caracteres (OCR). |                        |               |              | ×        |

 Na tela que abre, na opção "Idiomas", selecione a língua portuguesa, caso a opção de idioma não esteja instalada, clique no botão ao lado "Adicionar/Atualizar idiomas..." e instale o idioma desejado.

| lodos               | 🕖 Páginas Sel                             | ecionadas   | 0               |                |
|---------------------|-------------------------------------------|-------------|-----------------|----------------|
| Página Atual (1)    |                                           |             |                 |                |
| Páginas:            |                                           | 0           | (1 páginas)     |                |
| Conjunto            | Todas as Páginas                          | -           |                 |                |
|                     | Ignorar páginas que j                     | á contêm te | exto            |                |
| pções de Reconhecin | nento                                     |             |                 |                |
| Idiomas:            | English, Portuguese                       | -           | Adicionar/Atua  | alizar Idiomas |
| Precisão:           | Alto                                      |             | <u></u>         |                |
|                     | <ul> <li>Detectar distorção no</li> </ul> | conteúdo    | da página 🐧     |                |
|                     | Detectar rotação de p                     | oágina inco | rreta 🕦         |                |
|                     | Ignorar o texto existe                    | nte na pági | na              |                |
|                     | Ignorar comentários r                     | na página   |                 |                |
|                     | Ignorar campos de fo                      | rmulários r | a página        |                |
| Opções de Saída     |                                           |             |                 |                |
| Tipo:               | Imagem Pesquisável                        |             |                 |                |
|                     | Constate distances de                     | contovido o | rotação da nági | na 🙆           |
|                     | Corrigir distorção de                     | conteudo e  | iotação da pagi |                |

4. Clique em OK e espere o processo ser concluído.

| PDF-XChange Editor: Páginas OCR                        | - |         |     |
|--------------------------------------------------------|---|---------|-----|
| Reconhecendo o texto na página (s) usando OCR. Aguarde |   |         |     |
|                                                        |   |         | 75% |
| Reconhecimento                                         |   | Cancela | ar  |

5. Após o processo ser concluído, salve o documento e pronto, o mesmo já estará com o texto pesquisável.